# **IP Camera Quick Start Guide**

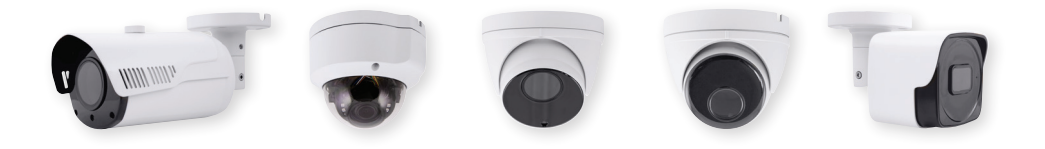

### The latest product manual and software is available online: https://www.espuk.com/technical\_support/

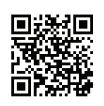

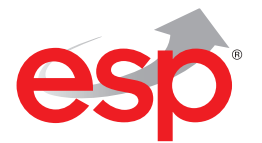

www.espuk.com

# Connection

Typically the IP Camera (IPC) will either be connected to an NVR or connected directly to a network via a router.

If the IPC is connected to an NVR, in most cases the NVR will auto connect. In this case no set-up will be required and the quick start guide can be retained for future use.

If the IPC is connected directly to a network there is a setup process required for access.

The quick start guide will assist, and the full manual will provide more support if required.

# **Example Connections**

IPC with NVR

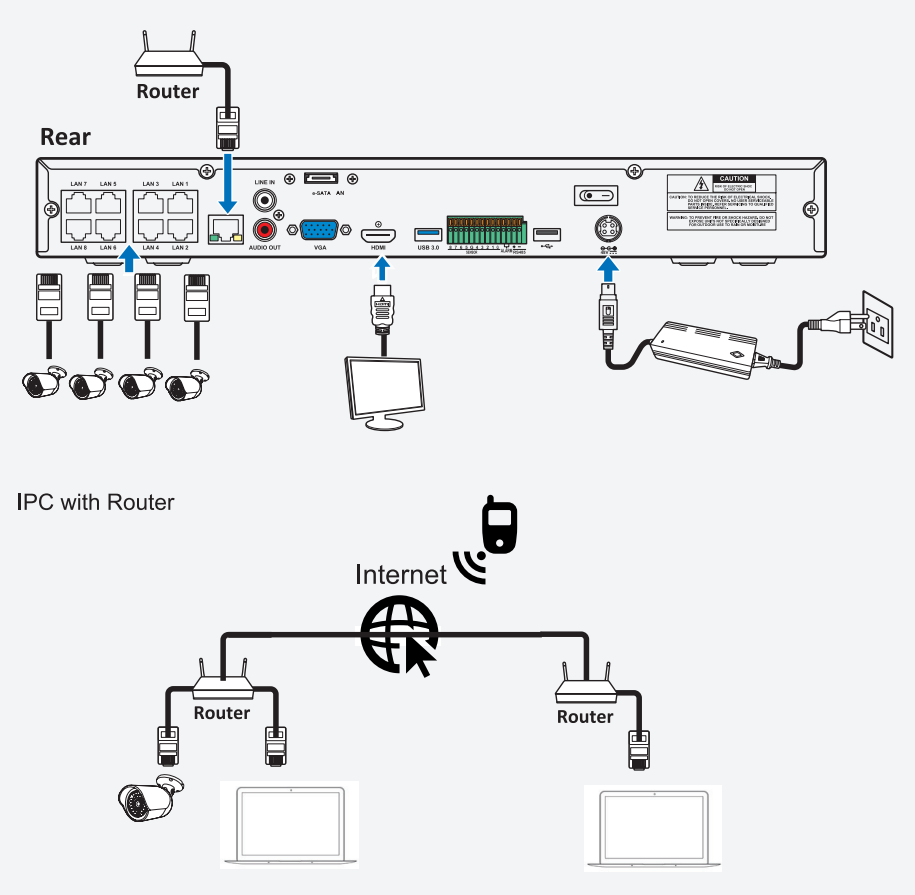

## **Network Connection**

After applying power and connecting the IPC to the network;

Load the 'Device Config Tool' software onto a PC/ Laptop on the network.

Launch the Device Search software, and select 'Search', if the network's existing details match the IPC's default details the device will be recognised.

#### The default IP address of the IPC is : 192.168.1.168

#### The default Subnet Mask of the IPC is : 255.255.255.0

Click on the IP address in the search bar to access the IPC.

| Q   | Device Sea    | rch        |          |         |             |                 | ? – ×   |
|-----|---------------|------------|----------|---------|-------------|-----------------|---------|
| Se  | arch          | Upgrade    | Corfig   |         | Filtra      | ition (         | p y     |
| No. | IP            | Media Port | Web Port | Channel | Device Name | Device Version  | Net M   |
| 2   | 192 168 1.201 | 9983       | 80       | 1       | CH293H3_16M | V2.1.3.3_170317 | 255.255 |
|     |               |            |          |         |             |                 |         |
| 8   |               |            |          |         |             |                 |         |
| 23  |               |            |          |         |             |                 |         |
|     |               |            |          |         |             |                 |         |
| ۵   |               |            |          |         |             |                 |         |
| 8   |               |            |          |         |             |                 |         |
|     |               |            |          |         |             |                 |         |
| 8   |               |            |          |         |             |                 |         |
|     |               |            |          |         |             |                 |         |

If the Device Search software cannot find the IPC, then a temporary connection between

PC/Laptop is required, this is achieved by matching the default network details of the IPC to the PC/Laptop.

Connect the IPC (with Power) to the LAN port to a laptop. Open 'Network Connections',

Select 'Local Area Connection', then 'Properties' to access the following menus;

| Version 4 (TCP/I/Pv4) Properties<br>settings essigned automatically if you<br>otherwise, you need to ask you rela-<br>tiste IP settings.<br>2. Enfort the following<br>IP address:<br>address:<br>192 . 168 .<br>192 . 168 .<br>192 . 168 .<br>192 . 168 .<br>192 . 168 .<br>193 . 169 .<br>193 . 169 .<br>193 . 169 .<br>193 . 169 .<br>193 . 169 .<br>195 . 169 .<br>195 . 1                                                             | P 5   network support A   ork administrator Contraction   clotails 1   1 .77   255 0   1 .1 | 22<br>dvanced TCP/IP Setting<br>IP Settings<br>IP addresses<br>IP addresses<br>IP addresses<br>IP addresses<br>IP addresses<br>CP/IP addresses<br>Default gateways:<br>TCP/IP Addresses<br>Default gateways:<br>TCP/IP Addresses | ings<br>WINS<br>Subnet r<br>255.255<br>Add Edi    | nask<br>.255.0<br>t Remove          |
|----------------------------------------------------------------------------------------------------|---------------------------------------------------------------------------------------------|----------------------------------------------------------------------------------------------------|---------------------------------------------------|-------------------------------------|
| settings assigned automatically if you<br>Othernice, you need to ask you netwine<br>2. Enter the following<br>Paddress submatchy<br>Nowing IP address:<br>9 25 255 25<br>wey:<br>192 168 .<br>192 168 .<br>192 168 .<br>192 168 .<br>192 168 .<br>193 169 .<br>193 169 .<br>193 169 .<br>194 169 .<br>195 169 .<br>195 16 | A<br>network support<br>ork administrato<br>details<br>1 . 77<br>255 . 0<br>1 . 1           | kdvanced TCP/IP Setting<br>IP Setting: DNS 11<br>IP addresses<br>IP address<br>IP address<br>IP address<br>IP address<br>Default gateways:<br>TCP/IP address<br>Default gateways:                                                | ings<br>WINS<br>Subnet r<br>255.255<br>Add<br>Edi | nask<br>.255.0<br>t Remove          |
| settings assigned automatically if you<br>Otherwise, you need to asky your net<br>value IP settings.<br>2. Enter the following<br>IP address automatically<br>Wowing IP address:<br>192 . 168 .<br>255 . 255 .<br>wey:<br>192 . 168 .<br>192 . 168 .<br>256 server address automatically<br>Jowing DNS server addresses:                                                                                                    | network support<br>ork administrato<br>details<br>1 . 77<br>255 . 0<br>1 . 1                | IP Settings DNS 1<br>IP addresses<br>IP addresses<br>192.168.1.77<br>4. Add the<br>additional<br>TCP/IP address<br>Default gateways:<br>TCP/IP Address                                                                           | WINS<br>Subnet r<br>255.255<br>Add<br>Edi         | nask<br>.255.0<br>t Remove          |
| IS server:                                                                                                    | · Advanced.                                                                                 | IP address:<br>Subnet mask:                                                                                                    | 192 . 168 . 4<br> 255 . 255 . 255<br>Add          | . 77<br>5. 0<br>Cancel              |
|                                                                                                    | vettings upon exit 3. Click ←                                                               | ettings upon exit 3. Click Advanced.                                                                                                    | ettings upon exit 3. Click + Advanced.            | ettings upon exit 3. Click Advanced |

After the details have been applied and saved, launch the Device Search software and 'Search'.

If the the Device Search is unsuccessful, review the full installation manual for the product or contact the IT administrator for further support.

Tip; Other network connections on the PC/Laptop may need to be temporarily disabled to complete IPC setup.

### Modify IPC Network Details

If required, the the IPC's network information can be modified via the Device Search to match the intended network segment details.

| Q          | Device Sea           | ırch        |                  |                  |                 |                  |           |
|------------|----------------------|-------------|------------------|------------------|-----------------|------------------|-----------|
| Sear       | rch                  | Upgrade     | Config           |                  | Filtra          | tion             | IP 🔻      |
| No.        | IP                   | Media Port  | Web Port         | Channel          | Device Name     | Device Version   | Net Ma    |
| 1          | <u>192.168.25.33</u> | 9988        | 80               | 1                | IP CAMERA       | V2.31.5.0_181219 | 255.255.2 |
|            |                      |             |                  |                  |                 |                  |           |
| Liser Info |                      | Device Info |                  |                  |                 |                  |           |
| UserNan    | ne admin             | IP 192      | 2.168.25.33 Medi | ia Port 9988     | Web Port 80     |                  | 11-10     |
| Passwo     | rd •••••             | Gateway 192 | 2.168.25.100 Net | Mask 255.255.255 | 0 Net Mode Stat | ic 🔻             | Modify    |

## **Internet Explorer Browser Access**

Once the Device Search finds the IPC, the IP address link will open Internet Explorer.

Run and Allow the latest plugin;

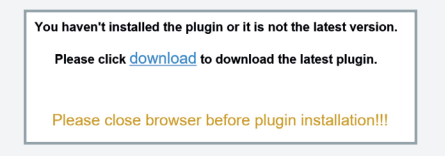

In the browser add the IPC's IP address in the Compatibility View menu:

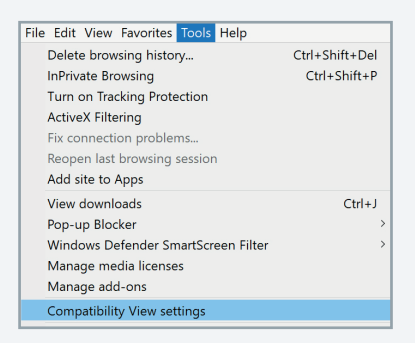

The default user name is admin, the default password is admin;

| admin             |  |  |  |  |  |  |
|-------------------|--|--|--|--|--|--|
|                   |  |  |  |  |  |  |
|                   |  |  |  |  |  |  |
| Remember Password |  |  |  |  |  |  |
| Login             |  |  |  |  |  |  |
|                   |  |  |  |  |  |  |

# Mobile : APP Connectivity

1. Search ESP IP View from Google Play Store for android devices or App Store or iOS devices and install.

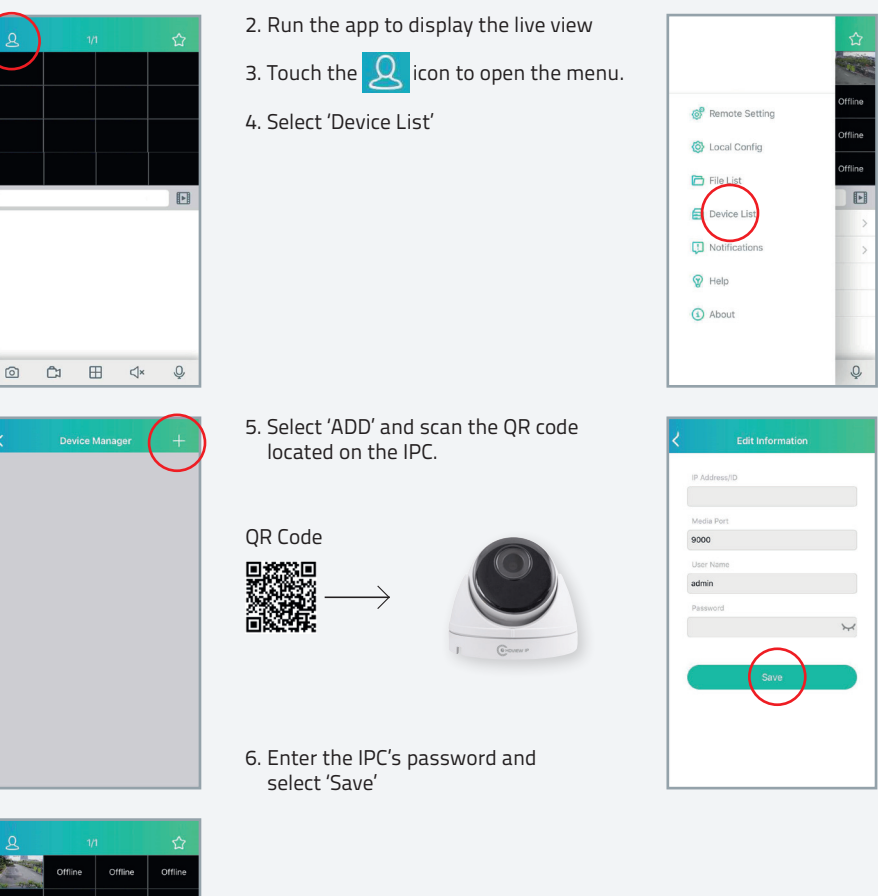

After all settings are completed the APP will turn to Live view display with camera images.

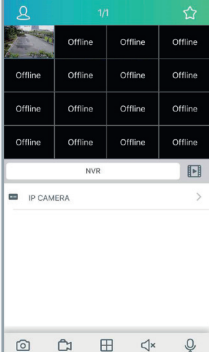

# PC: Software Connectivity

The system can be accessed remotely via PC software.

To remotely access the NVR with the supplied software, please review the full product manual to insure PC settings and requirements are met.

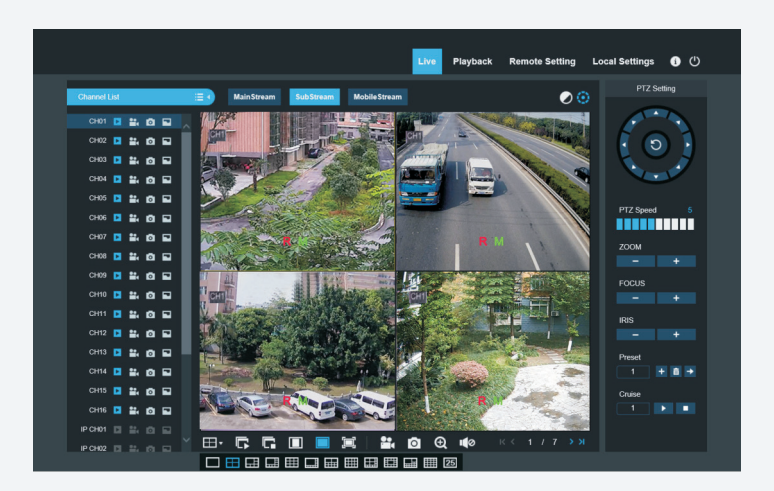

## Disclaimer

(i) As with all software and hardware dependent devices, ESP are unable to guarantee that every device will be compatible with the supplied product and software. Specific models of phone, tablet or other devices, the hardware it contains, the service provider, the types of data services offered and variations in version numbers can affect the performance.

(ii) IP enabled devices should always be installed by competent /experienced persons.

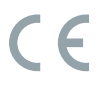

Elite Security Products Unit 7, Target Park, Shawbank Road, Lakeside, Redditch B98 8YN

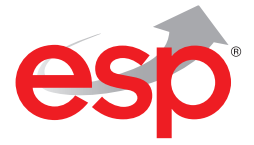

Telephone: 01527 51 51 50 Fax: 01527 51 51 43 Email: info@espuk.com www.espuk.com E&OE - Errors and omissions excepted.19

www.espuk.com